# **TP1 initiation a la simulation par MATLAB/SIMULINK**

# Exemple de Simulation d'un circuit RLC série

Dans cette section, nous montrons comment modéliser et simuler dans MATLAB/SIMULINK un circuit contenant une résistance, une inductance et un condensateur connecté en séries est alimenté par une source sinsoidale altenative. Ce circuit est connue comme une equation du 2<sup>eme</sup> ordre.

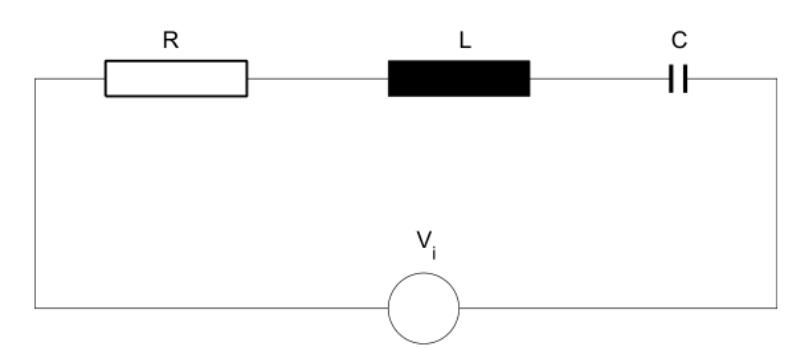

Circuit RLC série

# Equation du circuit RLC série

Selon la loi de Kirchoff, la tension fournie par la source alternative est égale à la somme des tensions sur chaque composant.

$$V_i = V_R + V_L + V_C$$
$$V_i = Ri + L\frac{di}{dt} + \frac{1}{C}\int_{t_0}^t i dt$$

- -

les valeurs des différentes composantes sont Vi=1(amplitude), f=5E5, R = 70  $\Omega$ , L = 200 $\mu$ H, C = 200 pF.

$$\frac{di}{dt} = \frac{1}{L} \{ V_i - Ri - \frac{1}{C} \int i dt \}$$

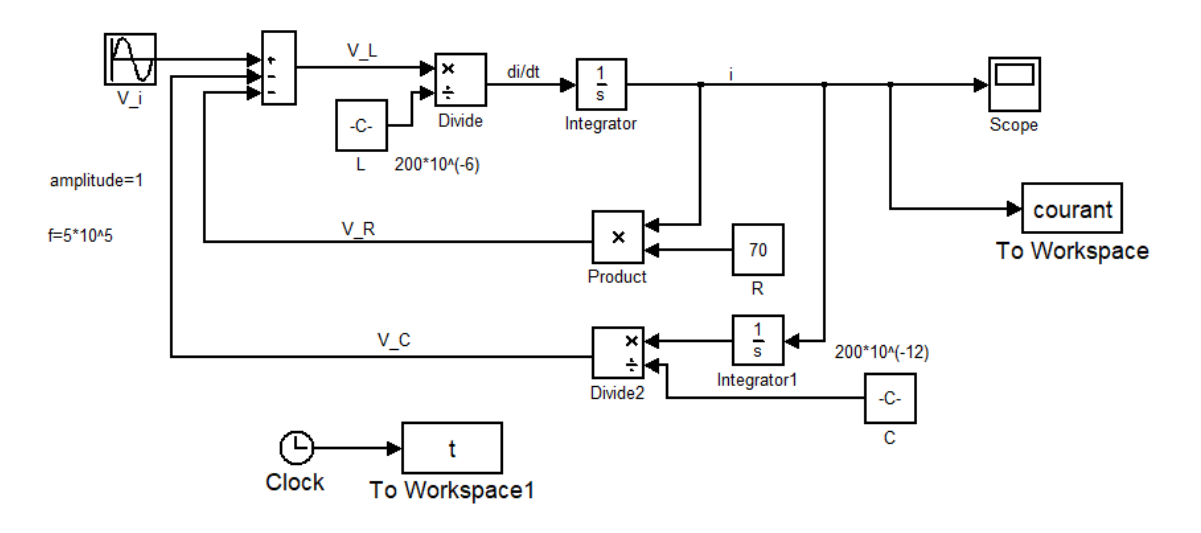

Modèle Simulink du circuit série RLC

Depuis la bibliothèque de blocs couramment utilisés (Commonly Used Blocks), nous faisons glisser

- Un bloc Sum. le rendre selon nos besoins, nous double-cliquons sur le bloc et dans la boîte de dialogue nous définissons: Forme d'icône rectangulaire ,Liste des signes + - -
- Faisant glisser un bloc division (Divide) des opérations mathématiques,
- Bloc constante
- Bloc intégrateur (bibliothèque **continuous**)
- Bloc de visualisation (scope).
- Bloc de produit.
- changer l'orientation du bloc. Pour ce faire, cliquez sur la barre d'outils sur Format et dans le menu qui s'ouvre, nous cliquons sur le bloc Flip ou utiliser Ctrl+R
- d'un autre bloc intégrateur
- un bloc sinusoïdal du bibliothèque de sources.

Configuration des parametres de simulation

Ode 45 (Dormand prince), temps de simulation : 0,00004

Relative tollerance 10<sup>e</sup>-3

• Exécutez ce modèle et ouvrez le bloc de visualisation (scope).

| lect:             | Simulation time                                                                                             |                                              |        |                  |             |             |   |                                           |  |  |                        |  |  |
|-------------------|----------------------------------------------------------------------------------------------------|----------------------------------------------|--------|------------------|-------------|-------------|---|-------------------------------------------|--|--|------------------------|--|--|
| Solver            | Start time: 0                                                                                               |                                              | S      | top time: .0000  | 4           |             |   |                                           |  |  |                        |  |  |
| Optimization      | ⊂ Solver options                                                                                            |                                              |        |                  |             |             |   |                                           |  |  |                        |  |  |
| Diagnostics       | Type:                                                                                                    | Variable-step                                | ▼ Solv | er:              | ode45 (Dorm | and-Prince) |   |                                           |  |  |                        |  |  |
| Model Referencing | Max ctop cizo:                                                                                              | auto                                         | 501v   | tivo toloranco:  | 10-2        | und (finde) |   |                                           |  |  |                        |  |  |
| Simulation Target | Min step size.                                                                                              | auto                                         | Aba    | lute televenes.  | 16-3        |             |   |                                           |  |  |                        |  |  |
| - Code Generation | Min step size:                                                                                              | auto                                         | Abs    | blute tolerance: | Jauto       |             |   |                                           |  |  |                        |  |  |
|                   | Initial step size:                                                                                          | auto                                         | Snaj   | pe preservation: | Disable all |             |   |                                           |  |  |                        |  |  |
|                   | Number of consecutive min steps: 1                                                                          |                                              |        |                  |             |             |   |                                           |  |  |                        |  |  |
|                   | Tasking and sample time options                                                                             |                                              |        |                  |             |             |   |                                           |  |  |                        |  |  |
|                   | Tasking mode fo                                                                                             | Tasking mode for periodic sample times: Auto |        |                  |             |             |   |                                           |  |  |                        |  |  |
|                   | Automatically handle rate transition for data transfer Higher priority value indicates higher task priority |                                              |        |                  |             |             |   |                                           |  |  |                        |  |  |
|                   |                                                                                                    |                                              |        |                  |             |             |   | Zero-crossing options                     |  |  |                        |  |  |
|                   |                                                                                                    |                                              |        |                  |             |             |   | Zero-crossing control: Use local settings |  |  | Algorithm: Nonadaptive |  |  |
|                   | Time tolerance:                                                                                             | 10*128*eps                                   |        | Signal threshold | : auto      |             |   |                                           |  |  |                        |  |  |
|                   | Number of consecutive zero crossings: 1000                                                                  |                                              |        |                  |             |             |   |                                           |  |  |                        |  |  |
|                   |                                                                                                    |                                              |        |                  |             |             | 1 |                                           |  |  |                        |  |  |
|                   |                                                                                                    |                                              |        |                  |             |             |   |                                           |  |  |                        |  |  |
|                   |                                                                                                    |                                              |        |                  |             |             |   |                                           |  |  |                        |  |  |
|                   |                                                                                                    |                                              |        |                  |             |             |   |                                           |  |  |                        |  |  |
|                   |                                                                                                    |                                              |        |                  |             |             |   |                                           |  |  |                        |  |  |
| 1                 | _                                                                                                    |                                              | _      |                  |             |             |   |                                           |  |  |                        |  |  |
| 1                 |                                                                                                    |                                              |        |                  | -           |             |   |                                           |  |  |                        |  |  |
| <sup>1</sup>      |                                                                                                    |                                              |        |                  |             |             |   |                                           |  |  |                        |  |  |
| 1<br>.5           |                                                                                                    |                                              |        |                  |             |             |   |                                           |  |  |                        |  |  |
| 1<br>5            |                                                                                                    |                                              |        |                  |             |             |   |                                           |  |  |                        |  |  |
| 1<br>.5           | ٨٨٨٨                                                                                                    |                                              |        |                  |             |             |   |                                           |  |  |                        |  |  |
|                   | NAAM                                                                                                    | ·····                                        |        |                  |             |             |   |                                           |  |  |                        |  |  |
|                   | MM                                                                                                    | ·····                                        |        |                  |             |             |   |                                           |  |  |                        |  |  |
|                   | MM                                                                                                    | w                                            |        |                  |             |             |   |                                           |  |  |                        |  |  |

FIG.3 Résultat de la simulation du circuit série RLC

-1 L 0

4.5

| 駴 Sink Block Parameters: To Workspace                                                                                                    | ×        |
|----------------------------------------------------------------------------------------------------|----------|
| To Workspace                                                                                                    | <u> </u> |
| Write input to specified array or structure in a workspace. For<br>menu based simulation, data is written in the MATLAB base<br>workspace. Data is not available until the simulation is stopped or<br>paused. For command line simulation using sim command, the<br>workspace is specified using DstWorkspace field in the option<br>structure. | r        |
| Parameters                                                                                                    |          |
| Variable name:                                                                                                    |          |
| courant                                                                                                    | _        |
| Limit data points to last:                                                                                                    |          |
| inf                                                                                                    | _        |
| Decimation:                                                                                                    |          |
| 1                                                                                                    | _        |
| Sample time (-1 for inherited):                                                                                                    |          |
| -1                                                                                                    |          |
| Save format: Array                                                                                                    | -        |
| Log fixed-point data as a fi object                                                                                                    |          |
|                                                                                                    | -        |
| OK Cancel Help Ap                                                                                                    | oply     |

Exporter le travail de l'environnement simulink vers Workspace ,dans notre cas le courant et le temps.

Utiliser la fonction **plot** pour rendre la figure claire et facilement copier dans word

plot(t,courant,'r'); grid; xlabel('Temps [s]') ylabel('Courant [A] ')

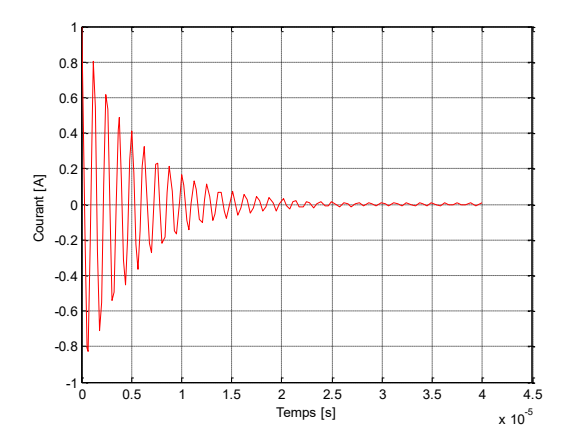

Fig. courant en fonction du temps du circuit RLC

# Préparation du compte rendu

- > Faire une présentation de simulink
- > Refaire la conception du circuit RLC sous simulink par SimPowerSystems et Simscape
- Représenter les trois methodes présentées
- Représenter les courbes obtenues puis comparer les résultats obtenus des 3 méthodes.
- > Faire une petite interprétation des courbes
- > Tirer une conclusion.